serpent\_tracker

**Brian Hopkins** 

Mar 23, 2020

# CONTENTS:

| 1  | Getti | ng Up and Running Locally                                | 1  |
|----|-------|----------------------------------------------------------|----|
|    | 1.1   | Setting Up Development Environment                       | 1  |
|    | 1.2   | Setup Email Backend                                      | 2  |
|    | 1.3   | Celery                                                   | 3  |
|    | 1.4   | Sass Compilation & Live Reloading                        | 3  |
|    | 1.5   | Summary                                                  | 3  |
| 2  | Getti | ng Up and Running Locally With Docker                    | 5  |
|    | 2.1   | Prerequisites                                            | 5  |
|    | 2.2   | Build the Stack                                          | 5  |
|    | 2.3   | Run the Stack                                            | 5  |
|    | 2.4   | Execute Management Commands                              | 6  |
|    | 2.5   | (Optionally) Designate your Docker Development Server IP | 6  |
|    | 2.6   | Configuring the Environment                              | 6  |
|    | 2.7   | Tips & Tricks                                            | 7  |
| 3  | Setti | ngs                                                      | 9  |
|    | 3.1   | Other Environment Settings                               | 10 |
| 4  | Testi | ng                                                       | 11 |
|    | 4.1   | Pytest                                                   | 11 |
|    | 4.2   | Coverage                                                 | 11 |
| 5  | Dock  | er Remote Debugging                                      | 13 |
|    | 5.1   | Configure Remote Python Interpreter                      | 14 |
|    | 5.2   | Known issues                                             | 18 |
| 6  | Indic | es and tables                                            | 21 |
| In | dex   |                                                          | 23 |

### ONE

### **GETTING UP AND RUNNING LOCALLY**

### 1.1 Setting Up Development Environment

Make sure to have the following on your host:

- Python 3.7
- PostgreSQL.
- · Redis, if using Celery

First things first.

1. Create a virtualenv:

\$ python3.7 -m venv <virtual env path>

2. Activate the virtualenv you have just created:

\$ source <virtual env path>/bin/activate

3. Install development requirements:

4. Create a new PostgreSQL database using createdb:

**Note:** if this is the first time a database is created on your machine you might need an initial PostgreSQL set up to allow local connections & set a password for the postgres user. The postgres documentation explains the syntax of the config file that you need to change.

5. Set the environment variables for your database(s):

Note: Check out the Settings page for a comprehensive list of the environments variables.

#### See also:

To help setting up your environment variables, you have a few options:

- create an .env file in the root of your project and define all the variables you need in it. Then you just need to have DJANGO\_READ\_DOT\_ENV\_FILE=True in your machine and all the variables will be read.
- Use a local environment manager like direnv
- 6. Apply migrations:

\$ python manage.py migrate

7. See the application being served through Django development server:

```
$ python manage.py runserver 0.0.0.0:8000
```

## 1.2 Setup Email Backend

#### 1.2.1 MailHog

Note: In order for the project to support *MailHog* it must have been bootstrapped with use\_mailhog set to y.

MailHog is used to receive emails during development, it is written in Go and has no external dependencies.

For instance, one of the packages we depend upon, django-allauth sends verification emails to new users signing up as well as to the existing ones who have not yet verified themselves.

- 1. Download the latest MailHog release for your OS.
- 2. Rename the build to MailHog.
- 3. Copy the file to the project root.
- 4. Make it executable:

```
$ chmod +x MailHog
```

5. Spin up another terminal window and start it there:

./MailHog

6. Check out http://127.0.0.1:8025/ to see how it goes.

Now you have your own mail server running locally, ready to receive whatever you send it.

### 1.2.2 Console

Note: If you have generated your project with use\_mailhog set to n this will be a default setup.

Alternatively, deliver emails over console via EMAIL\_BACKEND = 'django.core.mail.backends. console.EmailBackend'.

In production, we have Mailgun configured to have your back!

# **1.3 Celery**

If the project is configured to use Celery as a task scheduler then by default tasks are set to run on the main thread when developing locally. If you have the appropriate setup on your local machine then set the following in config/settings/local.py:

```
CELERY_TASK_ALWAYS_EAGER = False
```

# 1.4 Sass Compilation & Live Reloading

If you'd like to take advantage of live reloading and Sass compilation you can do so with a little bit of preparation, see sass-compilation-live-reload.

# 1.5 Summary

Congratulations, you have made it! Keep on reading to unleash full potential of Cookiecutter Django.

TWO

# **GETTING UP AND RUNNING LOCALLY WITH DOCKER**

The steps below will get you up and running with a local development environment. All of these commands assume you are in the root of your generated project.

**Note:** If you're new to Docker, please be aware that some resources are cached system-wide and might reappear if you generate a project multiple times with the same name (e.g. this issue with Postgres).

### 2.1 Prerequisites

- Docker; if you don't have it yet, follow the installation instructions;
- Docker Compose; refer to the official documentation for the installation guide.

# 2.2 Build the Stack

This can take a while, especially the first time you run this particular command on your development system:

\$ docker-compose -f local.yml build

Generally, if you want to emulate production environment use production.yml instead. And this is true for any other actions you might need to perform: whenever a switch is required, just do it!

# 2.3 Run the Stack

This brings up both Django and PostgreSQL. The first time it is run it might take a while to get started, but subsequent runs will occur quickly.

Open a terminal at the project root and run the following for local development:

\$ docker-compose -f local.yml up

You can also set the environment variable COMPOSE\_FILE pointing to local.yml like this:

```
$ export COMPOSE_FILE=local.yml
```

And then run:

\$ docker-compose up

To run in a detached (background) mode, just:

```
$ docker-compose up -d
```

### 2.4 Execute Management Commands

As with any shell command that we wish to run in our container, this is done using the docker-compose -f local.yml run --rm command:

\$ docker-compose -f local.yml run --rm django python manage.py migrate \$ docker-compose -f local.yml run --rm django python manage.py createsuperuser

Here, django is the target service we are executing the commands against.

## 2.5 (Optionally) Designate your Docker Development Server IP

When DEBUG is set to True, the host is validated against ['localhost', 'l27.0.0.1', '[::1]']. This is adequate when running a virtualenv. For Docker, in the config.settings.local, add your host development server IP to INTERNAL\_IPS or ALLOWED\_HOSTS if the variable exists.

### 2.6 Configuring the Environment

This is the excerpt from your project's local.yml:

```
# ...
postgres:
    build:
        context: .
        dockerfile: ./compose/production/postgres/Dockerfile
    volumes:
            - local_postgres_data:/var/lib/postgresql/data
            - local_postgres_data_backups:/backups
    env_file:
            - ./.envs/.local/.postgres
# ...
```

The most important thing for us here now is env\_file section enlisting ./.envs/.local/.postgres. Generally, the stack's behavior is governed by a number of environment variables (*env(s)*, for short) residing in envs/, for instance, this is what we generate for you:

.envs .local .django .postgres .production

(continues on next page)

(continued from previous page)

— .django — .postgres

By convention, for any service sI in environment e (you know someenv is an environment when there is a someenv.yml file in the project root), given sI requires configuration, a .envs/.e/.sI service configuration file exists.

Consider the aforementioned .envs/.local/.postgres:

```
# PostgreSQL
# -----
POSTGRES_HOST=postgres
POSTGRES_DB=<your project slug>
POSTGRES_USER=XgOWtQtJecsAbaIyslwGvFvPawftNaqO
POSTGRES_PASSWORD=jSljDz4whHuwO3aJIgVBrqEml5Ycbghorep4uVJ4xjDYQu0LfuTZdctj7y0YcCLu
```

The three envs we are presented with here are POSTGRES\_DB, POSTGRES\_USER, and POSTGRES\_PASSWORD (by the way, their values have also been generated for you). You might have figured out already where these definitions will end up; it's all the same with django service container envs.

One final touch: should you ever need to merge .envs/production/\* in a single .env run the merge\_production\_dotenvs\_in\_dotenv.py:

\$ python merge\_production\_dotenvs\_in\_dotenv.py

The .env file will then be created, with all your production envs residing beside each other.

### 2.7 Tips & Tricks

#### 2.7.1 Activate a Docker Machine

This tells our computer that all future commands are specifically for the dev1 machine. Using the eval command we can switch machines as needed.:

\$ eval "\$(docker-machine env dev1)"

### 2.7.2 Debugging

#### ipdb

If you are using the following within your code to debug:

import ipdb; ipdb.set\_trace()

Then you may need to run the following for it to work as desired:

\$ docker-compose -f local.yml run --rm --service-ports django

#### django-debug-toolbar

In order for django-debug-toolbar to work designate your Docker Machine IP with INTERNAL\_IPS in local.py.

### 2.7.3 Mailhog

When developing locally you can go with MailHog for email testing provided use\_mailhog was set to y on setup. To proceed,

- 1. make sure mailhog container is up and running;
- 2. open up http://127.0.0.1:8025.

### 2.7.4 Celery tasks in local development

When not using docker Celery tasks are set to run in Eager mode, so that a full stack is not needed. When using docker the task scheduler will be used by default.

If you need tasks to be executed on the main thread during development set CELERY\_TASK\_ALWAYS\_EAGER = True in config/settings/local.py.

Possible uses could be for testing, or ease of profiling with DJDT.

### 2.7.5 Celery Flower

Flower is a "real-time monitor and web admin for Celery distributed task queue".

Prerequisites:

- use\_docker was set to y on project initialization;
- use\_celery was set to y on project initialization.

By default, it's enabled both in local and production environments (local.yml and production.yml Docker Compose configs, respectively) through a flower service. For added security, flower requires its clients to provide authentication credentials specified as the corresponding environments' .envs/.local/.django and .envs/.production/.django CELERY\_FLOWER\_USER and CELERY\_FLOWER\_PASSWORD environment variables. Check out localhost:5555 and see for yourself.

# THREE

# SETTINGS

This project relies extensively on environment settings which **will not work with Apache/mod\_wsgi setups**. It has been deployed successfully with both Gunicorn/Nginx and even uWSGI/Nginx.

For configuration purposes, the following table maps environment variables to their Django setting and project settings:

| Environment Variable     | Django Setting    | Development<br>fault | De- | Production fault | De- |
|--------------------------|-------------------|----------------------|-----|------------------|-----|
| DJANGO_READ_DOT_ENV_FILE | READ_DOT_ENV_FILE | False                |     | False            |     |

| Environment Variable  | Django Setting              | Development Default     | Production Default                         |
|-----------------------|-----------------------------|-------------------------|--------------------------------------------|
| DATABASE_URL          | DATABASES                   | auto w/ Docker; post-   | raises error                               |
|                       |                             | gres://project_slug w/o |                                            |
| DJANGO_ADMIN_URL      | n/a                         | 'admin/'                | raises error                               |
| DJANGO_DEBUG          | DEBUG                       | True                    | False                                      |
| DJANGO_SECRET_KEY     | SECRET_KEY                  | auto-generated          | raises error                               |
| DJANGO_SECURE_BROWSE  | R <u>S</u> KSS_FILTER       | n/a                     | True                                       |
|                       | CURE_BROWSER_XS             | S_FILTER                |                                            |
| DJANGO_SECURE_SSL_RED | I <b>SE</b> CT              | n/a                     | True                                       |
|                       | CURE_SSL_REDIREC            | Т                       |                                            |
| DJANGO_SECURE_CONTEN  | T <u>S</u> EYPE_NOSNIFF     | n/a                     | True                                       |
|                       | CURE_CONTENT_TY             | PE_NOSNIFF              |                                            |
| DJANGO_SECURE_FRAME_  | D <b>BN</b> -Y              | n/a                     | True                                       |
|                       | CURE_FRAME_DEN              | Y                       |                                            |
| DJANGO_SECURE_HSTS_IN | C <b>HSDE_BUCBDDDM</b> ASNI | BIQMAINS                | True                                       |
| DJANGO_SESSION_COOKIE | ISTES PONLY                 | n/a                     | True                                       |
|                       | SION_COOKIE_HTTH            | ONLY                    |                                            |
| DJANGO_SESSION_COOKIE | SHECSURE                    | n/a                     | False                                      |
|                       | SION_COOKIE_SECU            | JRE                     |                                            |
| DJANGO_DEFAULT_FROM_I | ENDÆIL                      | n/a                     | "your_project_name <nore-< td=""></nore-<> |
|                       | FAULT_FROM_EMAI             | L                       | ply@your_domain_name>"                     |
| DJANGO_SERVER_EMAIL   | SERVER_EMAIL                | n/a                     | "your_project_name <nore-< td=""></nore-<> |
|                       |                             |                         | ply@your_domain_name>"                     |
| DJANGO_EMAIL_SUBJECT_ | PIENFAXL_SUBJECT_PR         | EH7bX                   | "[your_project_name] "                     |
| DJANGO_ALLOWED_HOSTS  | ALLOWED_HOSTS               | ['*']                   | ['your_domain_name']                       |

The following table lists settings and their defaults for third-party applications, which may or may not be part of your project:

| Environment Variable     | Django Setting            | Development Default    | Production De-  |
|--------------------------|---------------------------|------------------------|-----------------|
|                          |                           |                        | fault           |
| CELERY_BROKER_URL        | CEL-                      | auto w/ Docker; raises | raises error    |
|                          | ERY_BROKER_URL            | error w/o              |                 |
| DJANGO_AWS_ACCESS_KEY_II | AWS_ACCESS_KEY_ID         | n/a                    | raises error    |
| DJANGO_AWS_SECRET_ACCES  | S_A&VESY_SECRET_ACCESS_H  | K TE Xa                | raises error    |
| DJANGO_AWS_STORAGE_BUCK  | EATWISASSATERAGE_BUCKET   | ſ_ <b>iMa</b> ME       | raises error    |
| DJANGO_AWS_S3_REGION_NAM | MAWS_S3_REGION_NAME       | n/a                    | None            |
| DJANGO_GCP_STORAGE_BUCK  | EG <u>SN</u> BANGKET_NAME | n/a                    | raises error    |
| GOOGLE_APPLICATION_CREDE | ENHTALS                   | n/a                    | raises error    |
| SENTRY_DSN               | SENTRY_DSN                | n/a                    | raises error    |
| DJANGO_SENTRY_LOG_LEVEL  | SENTRY_LOG_LEVEL          | n/a                    | logging.INFO    |
| MAILGUN_API_KEY          | MAILGUN_API_KEY           | n/a                    | raises error    |
| MAILGUN_DOMAIN           | MAIL-                     | n/a                    | raises error    |
|                          | GUN_SENDER_DOMAIN         |                        |                 |
| MAILGUN_API_URL          | n/a                       | n/a                    | "https://api.   |
|                          |                           |                        | mailgun.net/v3" |

# 3.1 Other Environment Settings

**DJANGO\_ACCOUNT\_ALLOW\_REGISTRATION (=True)** Allow enable or disable user registration through *django-allauth* without disabling other characteristics like authentication and account management. (Django Setting: ACCOUNT\_ALLOW\_REGISTRATION)

FOUR

## TESTING

We encourage users to build application tests. As best practice, this should be done immediately after documentation of the application being built, before starting on any coding.

## 4.1 Pytest

This project uses the Pytest, a framework for easily building simple and scalable tests. After you have set up to develop locally, run the following commands to make sure the testing environment is ready:

\$ pytest

You will get a readout of the *users* app that has already been set up with tests. If you do not want to run the *pytest* on the entire project, you can target a particular app by typing in its location:

\$ pytest <path-to-app-in-project/app>

If you set up your project to develop locally with docker, run the following command:

\$ docker-compose -f local.yml run --rm django pytest

Targeting particular apps for testing in docker follows a similar pattern as previously shown above.

# 4.2 Coverage

You should build your tests to provide the highest level of **code coverage**. You can run the pytest with code coverage by typing in the following command:

\$ docker-compose -f local.yml run --rm django coverage run -m pytest

Once the tests are complete, in order to see the code coverage, run the following command:

\$ docker-compose -f local.yml run --rm django coverage report

**Note:** At the root of the project folder, you will find the *pytest.ini* file. You can use this to customize the pytest to your liking.

There is also the *.coveragerc*. This is the configuration file for the coverage tool. You can find out more about configuring coverage.

#### See also:

For unit tests, run:

```
$ python manage.py test
```

Since this is a fresh install, and there are no tests built using the Python unittest library yet, you should get feedback that says there were no tests carried out.

# **DOCKER REMOTE DEBUGGING**

To connect to python remote interpreter inside docker, you have to make sure first, that Pycharm is aware of your docker.

Go to *Settings > Build, Execution, Deployment > Docker*. If you are on linux, you can use docker directly using its socket *unix:///var/run/docker.sock*, if you are on Windows or Mac, make sure that you have docker-machine installed, then you can simply *Import credentials from Docker Machine*.

| 😣 🗈 Settings                                                 |                     |                                     |                                       |
|--------------------------------------------------------------|---------------------|-------------------------------------|---------------------------------------|
| Q.                                                           | Build, Execution, D | ployment > Docker                   | Reset                                 |
| Appearance & Behavior                                        | + -                 | Na <u>m</u> e: Docker               |                                       |
| Keymap<br>▶ Editor                                           | 🗇 Docker            | API URL:                            | var/run/docker.sock                   |
| Plugins                                                      |                     | Certificates folder:                | · · · · · · · · · · · · · · · · · · · |
| <ul> <li>Version Control</li> <li>Project: reddit</li> </ul> |                     | Docker Compose executable: docker-  | -compose                              |
| Build, Execution, Deployment                                 |                     | Import credentials from Docker Mach | .hine                                 |
| <ul> <li>Debugger</li> <li>Python Debugger</li> </ul>        |                     | Docker Machine executable: dock     | ker-machine Detect                    |
| ▶ Deployment @                                               |                     | Machine:                            |                                       |
| Buildout Support @<br>▶ Console @                            |                     | Pidenine.                           |                                       |
| Coverage                                                     |                     |                                     |                                       |
| Docker<br>Docker Registry                                    |                     |                                     |                                       |
| ► Languages & Frameworks                                     |                     |                                     |                                       |
| ▶ Tools                                                      |                     |                                     |                                       |
|                                                              |                     |                                     |                                       |
|                                                              |                     |                                     |                                       |
|                                                              |                     |                                     |                                       |
|                                                              |                     |                                     |                                       |
|                                                              |                     |                                     |                                       |
|                                                              |                     |                                     |                                       |
|                                                              |                     |                                     | OK Cancel Apply Help                  |
|                                                              |                     |                                     |                                       |

# 5.1 Configure Remote Python Interpreter

This repository comes with already prepared "Run/Debug Configurations" for docker.

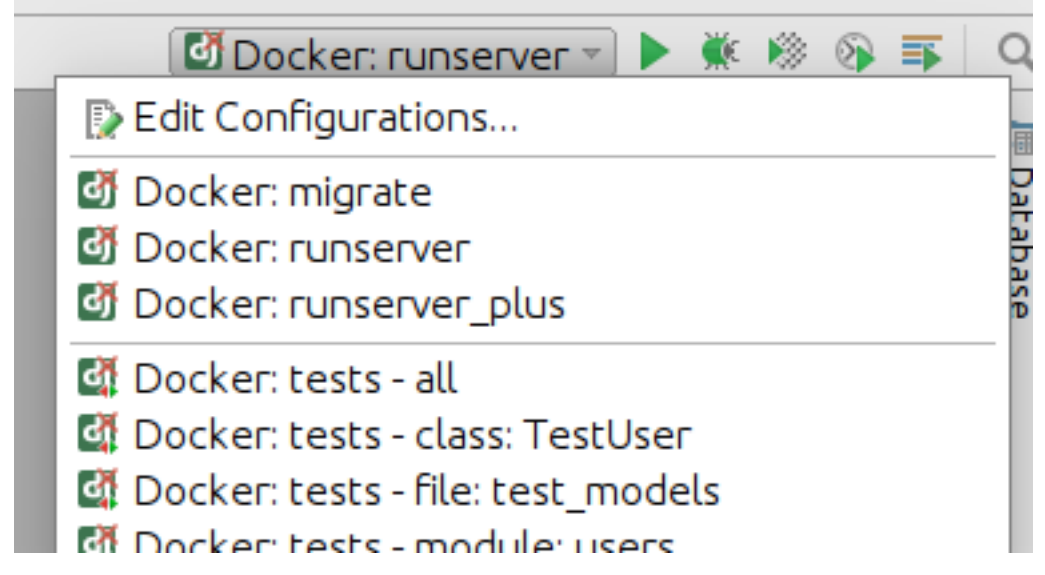

But as you can see, at the beginning there is something wrong with them. They have red X on django icon, and they cannot be used, without configuring remote python interpreter. To do that, you have to go to *Settings* > *Build*, *Execution*, *Deployment* first.

Next, you have to add new remote python interpreter, based on already tested deployment settings. Go to *Settings* > *Project* > *Project Interpreter*. Click on the cog icon, and click *Add Remote*.

| Qinterp                                                                          | 8   | Project: reddit > Project Interpret               | er @ For current project |           |                    |  |  |
|----------------------------------------------------------------------------------|-----|---------------------------------------------------|--------------------------|-----------|--------------------|--|--|
| ▼ Editor                                                                         |     | Project Interpreter: 👼 2.7.6 (/usr/bin/python2.7) |                          |           |                    |  |  |
| Colors & Fonts                                                                   |     |                                                   |                          |           | AddLocal           |  |  |
| reStructuredText                                                                 |     | Package                                           | Version                  | Latest    | Add Local          |  |  |
| Sass/SCSS                                                                        |     | Diango                                            | 1.9                      | ⇒ 1.9.4   | Create Virtual Env |  |  |
| Inspections                                                                      | 6   | Jinja2                                            | 2.8                      | 2.8       |                    |  |  |
| Plugins                                                                          |     | MarkupSafe                                        | 0.23                     | 0.23      | More               |  |  |
| v Project: reddit                                                                |     | Nautilus-PyExtensions                             | 3.2                      |           |                    |  |  |
| Project Interpreter                                                              | 6   | PAM                                               | 0.4.2                    |           |                    |  |  |
| Build, Execution, Deployment                                                     |     | Pillow                                            | 2.3.0                    | ➡ 3.1.1   |                    |  |  |
| ▼ Console                                                                        | 6   | PyBluez                                           | 0.18                     | ➡ 0.22    |                    |  |  |
| Python Console                                                                   |     | PyICU                                             | 1.5                      | ➡ 1.9.2   |                    |  |  |
| Vitrion Console     Languages & Frameworks     JavaScript     Code Quality Tools |     | PyYAML                                            | 3.11                     | 3.11      |                    |  |  |
|                                                                                  | P   | Twisted-Core                                      | 13.2.0                   |           |                    |  |  |
|                                                                                  | 421 | Twisted-Web                                       | 13.2.0                   |           |                    |  |  |
| Code Quality Tools                                                               |     | adium-theme-ubuntu                                | 0.3.4                    |           |                    |  |  |
| 7262                                                                             |     | apt-xapian-index                                  | 0.45                     |           |                    |  |  |
| ESLint                                                                           |     | argparse                                          | 1.2.1                    | ➡ 1.4.0   |                    |  |  |
| Bower                                                                            |     | backports.ssl-match-hostname                      | 3.4.0.2                  |           |                    |  |  |
| <ul> <li>TypeScript</li> </ul>                                                   |     | binaryornot                                       | 0.4.0                    | 0.4.0     |                    |  |  |
| TSLint                                                                           |     | ccsm                                              | 0.9.11.3                 |           |                    |  |  |
| ▼ Tools                                                                          |     | chardet                                           | 2.0.1                    | ➡ 2.3.0   |                    |  |  |
| SSH Terminal                                                                     | 6   | click                                             | 5.1                      | ➡ 6.4     |                    |  |  |
|                                                                                  |     | colorama                                          | 0.2.5                    | ➡ 0.3.7   |                    |  |  |
|                                                                                  |     | command-not-found                                 | 0.3                      |           |                    |  |  |
|                                                                                  |     | compizconfig-python                               | 0.9.11.3                 |           |                    |  |  |
|                                                                                  |     | cookiecutter                                      | 1.3.0                    | ➡ 1.4.0   |                    |  |  |
|                                                                                  |     | debtagshw                                         | 0.1                      |           |                    |  |  |
|                                                                                  |     | derer                                             | 1.0.6                    | 1.0.4     |                    |  |  |
|                                                                                  |     | discolor                                          | 42.40                    | 42.00     |                    |  |  |
|                                                                                  |     |                                                   |                          | OK Capcel | Apply Holo         |  |  |

| 🛚 🗉 Settings                                                                                                    |                                                                                 |                                                                                          |                                                                    |                     |                  |                        |                     |       |
|----------------------------------------------------------------------------------------------------|---------------------------------------------------------------------------------|------------------------------------------------------------------------------------------|--------------------------------------------------------------------|---------------------|------------------|------------------------|---------------------|-------|
| Qinterp                                                                                                    | 8                                                                               | Project: reddi                                                                           | > Project Interp                                                   | reter @ For current | t project        |                        |                     | Reset |
| <ul> <li>Editor</li> <li>Colors &amp; Fonts</li> </ul>                                                                                                    |                                                                                 | Project Interpr                                                                          | eter: 🟓 2.7.6 (/u                                                  | sr/bin/python2.7)   |                  |                        |                     | • *   |
| reStructuredText<br>Sass/SCSS<br>Inspections<br><b>Plugins</b>                                                                                                    | ū                                                                               | Django<br>Jinja2<br>MarkupSafe                                                           | Package                                                            | 1.9<br>2.8<br>0.23  | Version          | ➡ 1.9.4<br>2.8<br>0.23 | Latest              | + - + |
| 🔻 Project: reddit                                                                                                    |                                                                                 | Nautilus-PyE×                                                                            | tensions                                                           | 3.2                 |                  |                        |                     |       |
| Project Interpreter                                                                                                    | <b>D</b>                                                                        | PAM                                                                                      |                                                                    | 0.4.2               |                  |                        |                     |       |
| <ul> <li>Build, Execution, Deployr</li> <li>Console<br/>Python Console</li> <li>Languages &amp; Frameworks</li> <li>JavaScript</li> <li>Code Quality Tools<br/>JSCS<br/>ESLint<br/>Bower</li> <li>TypeScript<br/>TSLint</li> <li>Tools<br/>SSH Terminal</li> </ul> | Confi<br><u>V</u> agran<br>Server:<br>Configurati<br>Service nam<br>Python inte | gure Remote Py<br>t O Deployme<br>Docker<br>on: /home/ksz<br>ne: django<br>rpreter path: | /thon Interpreter<br>nt configuration<br>umny/Devel/redd<br>python | ○ ∑SH Credentials   | s () Docker () D | New                    |                     |       |
|                                                                                                    | _                                                                               | colorama                                                                                 | <i>c</i> 1                                                         | 0.2.5               |                  | ➡ 0.3.7                |                     | _     |
|                                                                                                    |                                                                                 | command-no                                                                               | t-found                                                            | 0.3                 |                  |                        |                     |       |
|                                                                                                    |                                                                                 | cookiecutter                                                                             | -python                                                            | 1.3.0               |                  | ➡ 1.4.0                |                     |       |
|                                                                                                    |                                                                                 | debtagshw                                                                                |                                                                    | 0.1                 |                  | - 1.1.0                |                     |       |
|                                                                                                    |                                                                                 | defer                                                                                    |                                                                    | 1.0.6               |                  | 1.0.4                  |                     |       |
|                                                                                                    |                                                                                 | disconc                                                                                  |                                                                    | 42.40               |                  | 42.00                  |                     |       |
|                                                                                                    |                                                                                 |                                                                                          |                                                                    |                     |                  | ок Са                  | ancel <u>A</u> pply | Help  |

Switch to Docker Compose and select local.yml file from directory of your project, next set Service name to django

Having that, click OK. Close Settings panel, and wait few seconds...

|  | _ | _ | Event Log | - |
|--|---|---|-----------|---|
|  |   |   |           |   |

After few seconds, all Run/Debug Configurations should be ready to use.

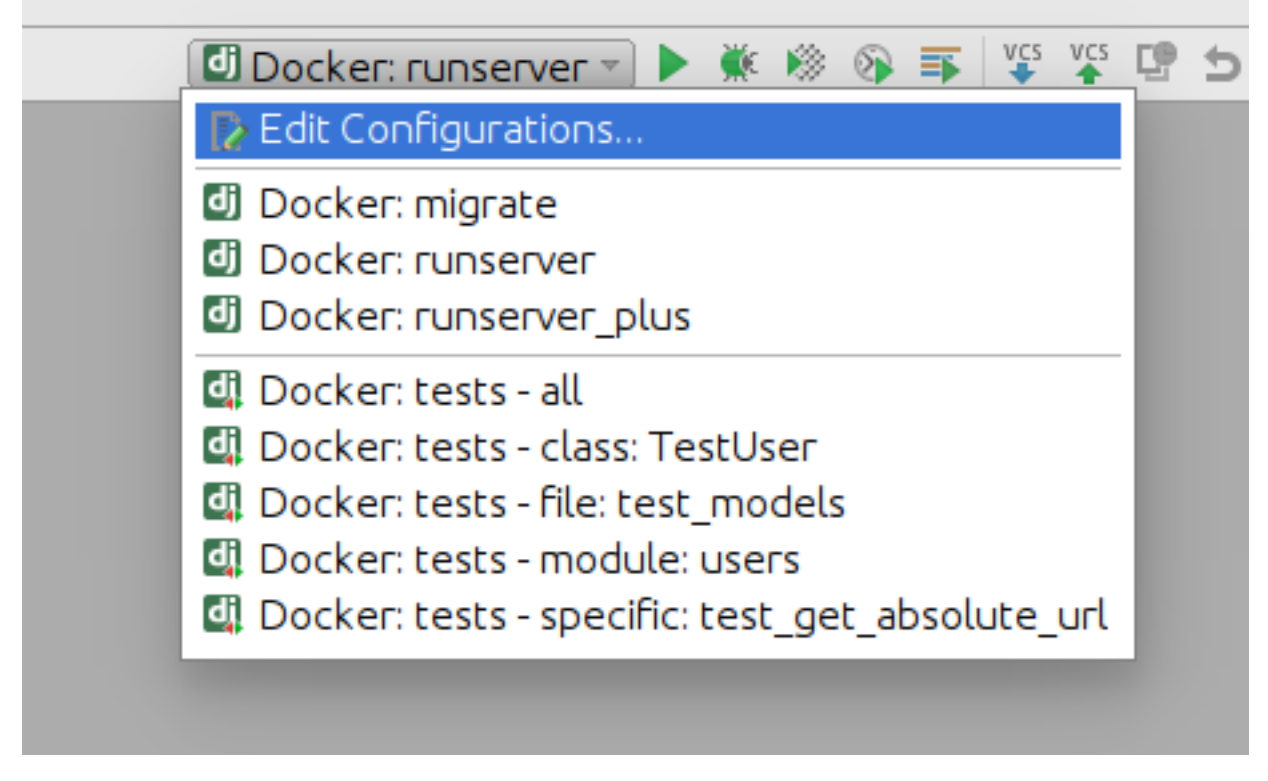

#### Things you can do with provided configuration:

• run and debug python code

| Eile Edit View Navigate Code Befactor Run                                                                                                    | Iools VCS Window Help                                                                                                    |                                      |
|----------------------------------------------------------------------------------------------------|----------------------------------------------------------------------------------------------------|--------------------------------------|
| 🖿 reddit 👌 🗈 config 👌 🗈 settings 👌 😼 common.py 👌                                                                                                    | [Do                                                                                                    | ocker: runserver 🔹 🕨 🗮 🍀 🕸 🐺 🌹 🚏 📁 🔍 |
| 🔐 Project 🔹 😳 💠 🕸 + 🕸 - !*                                                                                                    | Recommon.py x                                                                                                    | 1                                    |
| <pre></pre>                                                                                                    | <pre># coding: wfr#<br/>Diamo settings for Medit (lone project.<br/>For once information on this file, see<br/>https://doc.djangeroject.com/en/doc/topics/settings/<br/>For the full list of settings and their values, see<br/>https://doc.djangeroject.com/en/doc/topics/<br/>import<br/>Exact Set Settings for Apple (list of settings/<br/>http://doc.djangeroject.com/en/doc/topics/<br/>settings/<br/>How - environ.Brv()<br/># APPC CONTONE<br/># APPC CONTONE<br/>DIMONO_PPS - {<br/>figure_contrib.settings',</pre>                                                                                                    | Debase                               |
| Debug 🔄 Docker: runserver                                                                                                    |                                                                                                    | @ · ±.                               |
| G Debugger 🗉 Console + 🔚 👱 🖄 🖄 🦉                                                                                                    |                                                                                                    |                                      |
| Frames                                                                                                    | Variables                                                                                                    | →* 🐼 Watches →*                      |
| ImainThread         •           •         -         -         -         -         -         -         -         -         -         -         -         -         -         -         -         -         -         -         -         -         -         -         -         -         -         -         -         -         -         -         -         -         -         -         -         -         -         -         -         -         -         -         -         -         -         -         -         -         -         -         -         -         -         -         -         -         -         -         -         -         -         -         -         -         -         -         -         -         -         -         -         -         -         -         -         -         -         -         -         -         -         -         -         -         -         -         -         -         -         -         -         -         -         -         -         -         -         -         -         -         -         - <td< td=""><td><ul> <li>Image: State of the state of the state of th</li></ul></td><td>w + − + + D<br/>w<br/>No watches</td></td<> | <ul> <li>Image: State of the state of the state of th</li></ul> | w + − + + D<br>w<br>No watches       |
| Python Console Terminal Stresson Console Python Console Stresson Console Construction Construction Constructico Constru                                                                                                    | itrol 🔍 3: Find 🕨 4: Run 💘 5: Debug 🐚 6: TODO                                                                                                    | Event Log                            |
| En or running bocker: runserver: Can't run remo                                                                                                    | te python interpreters raited to create endpoint reddit_gango_r on network reddit_default: Bind for 0.0.0.08000 failed: port is already allocated (5 minutes ago)                                                                                                    | / is:i Lr= UIH-8 GIC: mascer= % @    |

• run and debug tests

| File Edit View Na                                                                                                    | avidate Code Relactor Run                                                                                                    | 1000                                                                                                    |                                                                                                    |                                                                                                    |               |
|----------------------------------------------------------------------------------------------------|----------------------------------------------------------------------------------------------------|----------------------------------------------------------------------------------------------------|----------------------------------------------------------------------------------------------------|----------------------------------------------------------------------------------------------------|---------------|
| 🗀 reddit 🕽 🛅 reddit                                                                                                    | ) 🗈 users ) 🗈 tests ) 🔒 test vie                                                                                                    | ws.py)                                                                                                    |                                                                                                    | 🖾 Docker; tests - all 🔹 🕨 🛞 🐺 🐺 🖞 🖤 🗇                                                                                                    | Q             |
| Project                                                                                                    | · ○ ÷   ∲· !!                                                                                                    | · 🔒 ma                                                                                                    | odels.py × 🔒 urls.py × 🔒 views.py × 🔒 test_views.py ×                                                                                                    |                                                                                                    | 1             |
| 👹 🔻 🖿 reddit ~/co                                                                                                    | oklecutter/reddit                                                                                                    |                                                                                                    | from django.test import RequestFactory                                                                                                    | ,                                                                                                    | Da            |
| 🛔 🕞 🖿 compose                                                                                                    | 2                                                                                                    |                                                                                                    | from test plus test import TestCase                                                                                                    |                                                                                                    | taba          |
| Image: Second second second                                                                                                    |                                                                                                    |                                                                                                    | from views import (                                                                                                    |                                                                                                    | se            |
| Docs                                                                                                    |                                                                                                    |                                                                                                    | UserRedirectView,                                                                                                    |                                                                                                    |               |
|                                                                                                    | b                                                                                                    |                                                                                                    | UserUpdateview                                                                                                    |                                                                                                    |               |
| k ⊨ static                                                                                                    |                                                                                                    |                                                                                                    |                                                                                                    |                                                                                                    |               |
| 💙 💿 kaskap                                                                                                    | pp                                                                                                    | oļ                                                                                                    | class BaseUserTestCase(TestCase):                                                                                                    |                                                                                                    |               |
| ▷ templ                                                                                                    | ates                                                                                                    | o† 0.                                                                                                    | def setUp(self):                                                                                                    |                                                                                                    |               |
| v 🗈 users                                                                                                    |                                                                                                    |                                                                                                    | self.user = self.make_user()<br>self.factory = RequestFactory()                                                                                                    |                                                                                                    |               |
| ► E mig                                                                                                    | grations                                                                                                    |                                                                                                    |                                                                                                    |                                                                                                    |               |
| • E (es                                                                                                    | init .pv                                                                                                    |                                                                                                    | class TestUserRedirectView(BaseUserTestCase):                                                                                                    |                                                                                                    |               |
|                                                                                                    | Factories.py                                                                                                    |                                                                                                    | <pre>def test_get_redirect_url(self):</pre>                                                                                                    |                                                                                                    |               |
| R                                                                                                    | test_admin.py                                                                                                    |                                                                                                    | <pre># Instantiate the view directly. Never do this outside a test/<br/>view = UserRedirectView()</pre>                                                                                                    |                                                                                                    |               |
| R                                                                                                    | test_models.py                                                                                                    |                                                                                                    | <pre># Generate a fake request request = colf festers ast('/fake.url')</pre>                                                                                                    |                                                                                                    |               |
| 1 1 1 1 1 1 1 1 1 1 1 1 1 1 1 1 1 1 1                                                                                                    | test_views.py                                                                                                    |                                                                                                    | # Attach the user to the request                                                                                                    |                                                                                                    | 11            |
| ""<br>□ adi                                                                                                    | anters py                                                                                                    |                                                                                                    | # Attach the request to the view                                                                                                    |                                                                                                    |               |
| adr                                                                                                    | min.py                                                                                                    |                                                                                                    | <pre>view.request = request # Expect: '/users/testuser/'. as that is the default username for</pre>                                                                                                    |                                                                                                    |               |
| 🗟 ma                                                                                                    | dels.py                                                                                                    |                                                                                                    | # self.make_user()                                                                                                    |                                                                                                    |               |
| 🔒 url                                                                                                    | s.py                                                                                                    |                                                                                                    | view.get_redirect_url(),                                                                                                    |                                                                                                    |               |
| 🗟 vie                                                                                                    | ws.py                                                                                                    |                                                                                                    | '/users/testuser/'                                                                                                    |                                                                                                    |               |
| 🧔 _init_                                                                                                    | py                                                                                                    |                                                                                                    |                                                                                                    |                                                                                                    |               |
| Tequirent                                                                                                    | num num                                                                                                    |                                                                                                    | class TestUserUpdateView(BaseUserTestCase):                                                                                                    |                                                                                                    |               |
| .coverag                                                                                                    | erc                                                                                                    | •†                                                                                                    | <pre>def setUp(self):</pre>                                                                                                    |                                                                                                    |               |
| .dockerig                                                                                                    | gnore                                                                                                    |                                                                                                    | # call BaseUserTestCase.setUp() super(TestUserUpdateViev, self).setUp()                                                                                                    |                                                                                                    |               |
| Run 🚺 Docker: tes                                                                                                    | ts - all                                                                                                    |                                                                                                    |                                                                                                    | &- ±                                                                                                    |               |
| 🕨 💽 🗐 🐙 .                                                                                                    | 原王子 1 + 1 昭義                                                                                                    |                                                                                                    | All 7 tests passed – 328ms                                                                                                    |                                                                                                    |               |
| p 💌 💌 Test Re                                                                                                    | esults                                                                                                    |                                                                                                    | szens reddit_pycha:python -u /opt/.pycharm_helpers/pycharm/django_test_manage.py test . /app                                                                                                    | <b>†</b>                                                                                                    |               |
| 🕼 🔻 🖲 rede                                                                                                    | dit.users.tests.test_models.Test                                                                                                    | User                                                                                                    | 89ms<br>Creating test database for alias 'default'                                                                                                    | +                                                                                                    |               |
| = et                                                                                                    | est_str_<br>est get absolute url                                                                                                    |                                                                                                    | Destroying test database for alias 'default'           44ms                                                                                                    |                                                                                                    |               |
| 📰 🔻 🖲 rede                                                                                                    | dit.users.tests.test_views.TestUs                                                                                                    | serRedir                                                                                                    | ectView 40ms Process finished with exit code 0                                                                                                    | E                                                                                                    |               |
|                                                                                                    | est_get_redirect_url                                                                                                    |                                                                                                    | 40ms                                                                                                    | 10                                                                                                    |               |
| X v en rede                                                                                                    | dit.users.tests.test_views.TestUs<br>est.get.object                                                                                                    | serUpda                                                                                                    | teView 96ms                                                                                                    | <u></u>                                                                                                    |               |
|                                                                                                    | est get success url                                                                                                    |                                                                                                    | 54ms                                                                                                    |                                                                                                    |               |
| g 🔹 🔹 rede                                                                                                    | dit.users.tests.test_admin.TestM                                                                                                    | lyUserC                                                                                                    | reation! 103ms                                                                                                    |                                                                                                    |               |
| 2 (B)                                                                                                    | est_clean_username_false                                                                                                    |                                                                                                    | 53ms                                                                                                    |                                                                                                    |               |
| *                                                                                                    | esc_ctean_osername_soccess                                                                                                    |                                                                                                    | 30115                                                                                                    |                                                                                                    |               |
| 🖏 Python Console                                                                                                    | e 🗵 Terminal 🛛 🧕 🤉: Version Con                                                                                                    | trol (                                                                                                    | 1, <u>3</u> : Find ▶ <u>4</u> : Run 🗰 <u>5</u> : Debug 🐏 <u>6</u> : TODO                                                                                                    | Event Log                                                                                                    |               |
| File Falls Marco Ma                                                                                                    | ularta Cada Defentes Due 3                                                                                                    | Teels 1                                                                                                    |                                                                                                    |                                                                                                    |               |
| Eile Edit View Na                                                                                                    | avigate <u>C</u> ode <u>Befactor</u> Run ]<br>; ) to users ) to tests ) <del>]</del> test_vie                                                                                                    | Tools \<br>ews.py                                                                                                    | ICS Window Help                                                                                                    | [ЩDocken.tests-all™] ► 💐 🕸 🕸 🛱 😰 😨 🖄                                                                                                    | Q             |
| Eile Edit View Na<br>reddit ) reddit                                                                                                    | avigate <u>C</u> ode <u>B</u> efactor <u>Run</u> ]<br>:)                                                                                                    | Tools N<br>ews.py                                                                                                    | CS Window Help                                                                                                    | [@Docker.tests-all ≠ 🕨 ରେ କ 🕸 ହି ହି ଛି ୦                                                                                                    | 0             |
| Eile Edit View Na<br>reddit ) = reddit<br>Project<br>reddit ~/co                                                                                                    | avigate Code Befactor Run ]<br>:) E users ) E tests ) & test_vie<br>• © #   #• !**<br>ioklecutter/reddit                                                                                                    | Tools N<br>ews.py )<br>Remo                                                                                                    | CS_Window_Help<br>dels.py x & urls.py x & vews.py x & test_views.py x & common.py x<br>effer setup(sel1):<br>sel1user = sel1uske_user()                                                                                                    | [@Docker.tests_all⊻ ▶ 《 ※ ※ ♡ ♡ ♡ ♡ ♡ ♡ ♡ ♡ ♡ ♡ ♡ ♡ ♡ ♡ ♡ ♡ ♡                                                                                                    | o 🖉 Datat     |
| Eile Edit View Na<br>reddit ) E reddit<br>Project<br>Project<br>F compose<br>E config                                                                                                    | avigate <u>C</u> ode <u>R</u> efactor <u>Run</u> ]<br>:) <u>E</u> users <u>E</u> tests <u>B</u> test_vie<br>- <u>B</u> + <u>B</u> + <u>B</u>                                                                                                    | Tools N<br>ews.py<br>Reprint<br>Reprint | CS Window Help<br>dels.py x @ urls.py x @ views.py x @ test_views.py x @ common.py x<br>def setup(set);<br>setf.setup.r = setf.sete_user()<br>setf.setup.r = NetworkTectory()                                                                                                    | [@Docker.tests-al.* ▶ ≪ 등 등 두 두 두 만 5                                                                                                    | o 🖉 Database  |
| Eile Edit View Na<br>reddit ) Ereddit<br>Project<br>Project<br>Project<br>Project<br>Compose<br>F config<br>F config<br>F config                                                                                                    | avigate Code Refactor Run ]<br>:) Enusers) Entests) & test_vie<br>• Other Armonia (Construction)<br>• Other Armonia (Construction)                                                                                                    | Tools News.py                                                                                                    | CS Window Help<br>dels.py x   @ urls.py x   @ vlews.py x   @ test_vlews.py x   @ common.py x<br>def settp(set1):<br>setf.user = setf.rake user()<br>setf.ractory = RequestFactory()<br>dear TestPointentine(insettine(insettine(in                                                                                                    | [@Docker.tests-all*] ▶ 戦 ⊕ 命 耳 寧 寧 말 ⊃                                                                                                    | of Database   |
| Eile Edit View Na<br>reddit ) Ereddit<br>Project<br>Project<br>Project<br>F compose<br>F config<br>F codig<br>F codig    | avigate _Code _Refactor _Run _]<br>:) E users ) E tests )                                                                                                    | Tools V<br>ews.py                                                                                                    | CS Window Help<br>dels py x @ virs.py x @ views.py x @ test_views.py x @ common.py x<br>def setUb(ref):<br>setUt common restrictions user()<br>setUt common restrictions ()<br>et ass TestUserRedirectView(BaseUserTestCase):                                                                                                    | [@Docker.tests-all ▼ ▶ 戦 ŵ ŵ 등 및 및 및 한 ⊃                                                                                                    | o Database    |
| Elle Edit View Na<br>reddit ) reddit<br>Project<br>Project<br>reddit -/cco<br>F compose<br>Compose<br>reddit -/cco<br>F compose<br>reddit -/cco<br>F compose<br>F confis                                                                                                    | avigate _Code Befactor Run ]<br>; )                                                                                                    | Tools V<br>ews.py)<br>· Common<br>et et                                                                                                    | CS Window Help<br>dels.py x @ urts.py x @ vlews.py x @ test_vlews.py x @ common.py x<br>eff settp(sel1):<br>sett.setry = RequestInstructy()<br>sett.setry = RequestInstructy()<br>class TestUserRedirectView(BaseUserTestCase):<br>del test_sqt_redirect_uv[(sel1): sel1; test_pet_redirect_url (redd_t.users.test_test_views.TestUserRedirectView)<br># firstraites the view of this outside a test/                                                                                                    | [@Docker.tests-al." ► ৠ ৩ জ জ ে ফ ফ ফ b                                                                                                    | of Database   |
| Elle Edit View Na<br>reddit ) reddit<br>Project<br>reddit -/cco<br>F config<br>F config<br>F confi                                               | avigate Code Befactor Run ]<br>) Crusers ) Entests ) Brest view<br>-                                                                                                    | Tools V<br>ews.py<br>Remo                                                                                                    | CS Window Help<br>dels.py x @ urls.py x @ Wews.py x @ test_views.py x @ common.py x<br>eff settig.fcs(?):<br>eff settig.fcs(?):<br>setti.fcs(row) = Repetificatory()<br>class TestUserRedirectView(BaselserTestCase):<br>def test_get_redirect_url(setl): self.test_get_redirect_url (reddit.users.tests.test_views.TestUserRedirectView)<br>a finismizing the view direct(Vi.wver do this outside a test):<br>def test_get_redirect_arl(setl): self.test_get_redirect_url (reddit.users.tests.test_views.TestUserRedirectView)<br>a finismizing the view direct(Vi.wver do this outside a test):<br>def test_get_redirect_arl(setl): self.test_get_redirect_url (reddit.users.tests.test_views.TestUserRedirectView)<br>a finismizing the view direct(Vi.wver do this outside a test):<br>def test_get_redirect_arl(setl): self.test_get_redirect_url (reddit.users.tests.test_views.TestUserRedirectView)<br>a finismizing the view direct(Vi.wver do this outside a test):<br>def test_get_redirect_url(setl): self.test_get_redirect_url (reddit.users.tests.test_views.TestUserRedirectView)<br>a finismizing the view direct(Vi.wver do this outside a test):<br>def test_get_redirect_url(setl): self.test_get_redirect_url (reddit.users.tests.test_views.TestUserRedirectView)<br>a finismizing the view direct(Vi.wver do this outside a test):<br>def test_get_redirect_url(setl): self.test_get_redirect_url (reddit.users.tests.test_views.TestUserRedirectView)<br>a finismizing the view direct(Vi.wver do this outside a test):<br>def test_get_redirect_url(setl): self.test_get_redirect_url (reddit.users.tests.test_views.tests.test_views.tests.test_views.tests.test_views.tests.test_views.tests.test_views.tests.test_views.tests.test_views.tests.test_views.tests.test_views.tests.test_views.tests.test_views.tests.test_views.tests.test_views.tests.test_views.tests.test_views.tests.test_views.tests.tests.test_views.tests.tests.tests.tests.tests.tests.tests.tests.tests.tests.tests.tests.tests.tests.tests.tests.tests.tests.tests.tests.tests.tests.tests.tests.tests.tests.tests.tests.tests.tests.tests.tests.tests.tests.tests                                                                                                    | @Docker.tests-all > ► ৠ ৩ জ झ জ জ ৫ এ ১                                                                                                    | 0' 🔮 Database |
| Elle Edit View Na<br>reddit ) reddit<br>Project<br>reddit /ccompose<br>F config<br>F config<br>F c                                               | wigate <u>Code</u> <u>B</u> efactor <u>Run</u> )<br>) <u>D</u> users) <u>D</u> tests) <u>G</u> test vie<br>) <u>D</u> users) <u>D</u> tests <u>vie</u><br><del>C</del> <del>vie</del> <del>C</del> <del>vie</del> <del>Vie</del><br><del>C</del> <del>vie</del> <del>Vie</del> <del>Vi</del> <del>Vie</del> <del>Vie</del> <del>Vie</del> <del>Vie</del> <del>Vie</del> <del>Vie</del> <del>Vie</del> <del>Vie</del> <del>Vie</del> <del>Vie</del> <del></del> | Iools V<br>ews.py)<br>Bond<br>I I                                                                                                    | CS Window Help<br>dels py x @ vlews.py x @ test_vlews.py x @ common.py x<br>def sttlp(srif):<br>stlf.factory = RequestFactory()<br>class TestBarRedirectView(BaseBarTestCas):<br>def test_get_redirect_url(srlf): solf test_get_redirect_url (reddit.users.tests.test_views.TestDarRedirectView)<br>stlf.factory = solf.settory of this outside a test!<br>f demonster a flate request<br>request = solf.factory.get(/fade=utl')                                                                                                    | [@Docker.tests-all: ▶ ≪ 용 등 두 두 두 두 5                                                                                                    | 0 🔮 Database  |
| Elle Edit View NA<br>reddit ) = reddit<br>Project<br>Project<br>P | avigate <u>Code</u> <u>B</u> efactor <u>Run</u> ]<br>) <u>b</u> users ) <u>b</u> tests ) <u>b</u> tests ) <u>b</u> test vie<br>v<br>v<br>v<br>v<br>v<br>v<br>v<br>v<br>v<br>v                                                                                                    | Iools V<br>ews.py)<br>Remo                                                                                                    | CS Window Help<br>dels.py x @ urts.py x @ vlews.py x @ test_vlews.py x @ common.py x<br>off settp(set1):<br>sett settp(set1):<br>sett settp(set1):<br>sett settp(set1):<br>sett settp(set1):<br>sett settp(set1):<br>sett settp(set1):<br>sett settp(set1):<br>settp(set1):<br>settp                                                                                | [@Dockentests-all > ▶ ≪ 등 등 약 약 만 5                                                                                                    | 0 Database    |
| Elle Edit View bly<br>reddit ) breddit<br>Preddit ) breddit<br>Preddit / breddit<br>Preddit -/cc<br>Preddit -/ccc<br>Preddit -/cc<br>Preddit -/cc<br>Preddit -/cc<br>Preddit -                                                                                                    | avigate Code Befactor Run 1<br>) Disers ) Ditests ) Ditests ) Ditest (best view<br>oklecutter/reddit<br>b<br>b<br>pp<br>ates<br>grations                                                                                                    | Iools V<br>ews.py )<br>mo                                                                                                    | CS Window Help<br>dels py x @ urts py x @ vews py x @ test_views py x @ common py x<br>eff setty (scif):<br>eff setty (scif):<br>sett factor = Repertence(or)()<br>class TestUserRedirectView(BaseUserTestCase):<br>eff test_get_redirect_view(BaseUserTestCase):<br>eff test_get_redirect_view(BaseUserTestCase):<br>eff test_get_                                                                                                    | @Docker.tests-all > ► ৠ ৩ জ জ জ জ জ জ জ জ জ জ জ জ জ জ জ জ জ জ                                                                                                    | 0 La Database |
| Elle Edit View bk                                                                                                    | avigate <u>Code</u> <u>B</u> efactor <u>Run</u> <u>)</u><br>) <u>Dusers</u> ) <u>Dtests</u> ) <del>B</del> test vie<br>) <u>Dusers</u> ) <u>Dtests</u> ) <del>B</del> test vie<br>v <u>Objective</u><br>okliecutter/reddt<br>b<br>b<br>pp<br>ates<br>grations<br>ts<br>pp                                                                                                    | Tools V<br>ews.py )<br>Remo                                                                                                    | CS Window Help<br>delspy x & Wurkspy x & Vewspy x & test_views.py x & common.py x<br>def stub(stif):<br>stif.factory = RequestFactory()<br>class TestUserRedirectView(BaskUserTestCase):<br>def test_get_redirect_url(ss(1): self.test_get_redirect_url (reddit.users.tests.test_views.TestUserRedirectView)<br>* stif.factory = self.testroy.get('fade-url')<br>request_self.testroy.get('fade-url')<br>request_self.testroy.get('fade-url')<br>request_self.testroy.get('fade-url')<br>request_self.testroy.get('fade-url')<br>request_self.testroy.get('fade-url')<br>request_self.testroy.get('fade-url')<br>request_self.testroy.get('fade-url')<br>request_self.testroy.self.testroy.testroy                                                                                                    | [@Docker.tests-al." ► ¾ ୫ ର ∓ ଅଅଅର<br>୨                                                                                                    | 0 🔮 Database  |
| Ele Edit View bit<br>reddit > 0:reddit<br>Droddit > 0:reddit<br>Project<br>Project      | avigate <u>Code</u> <u>Befactor</u> <u>Run</u> ]<br>) <u>D</u> users ) <u>D</u> tests() <del>\overline{constrainty} (Constrainty) (Constrainty) (</del>                                                                                                    | Iools N<br>ews.py ⟩<br>· ≩ ma<br>• ™                                                                                                    | CS Window Help<br>dels py x @ wits py x @ vlews py x @ test_vlews.py x @ common py x<br>def setup(sil):<br>silf.factory = RequestFactory()<br>silf.factory = RequestFactory()<br>def test_eqt_redirect_vle(set): set_eqt_redirect_url (reddit.users.tests.test_views.TestWserRedirectView)<br># finitesite the view for test_get_redirect_url (reddit.users.tests.test_views.TestWserRedirectView)<br># finitesite the view for test_get_redirect_url (reddit.users.tests.test_views.TestWserRedirectView)<br># finitesite the view for test_get_redirect_url (reddit.users.tests.test_views.TestWserRedirectView)<br># finitesite the view for test_set_views for test_get_redirect of test_get_redirect of test_get_redirect of test_get_redirect of test_get_views for test_get_redirect of test_get_views for test_get_redirect(test_get_redirect) of test_get_redirect(test_get_redirect) of test_get_redirect(test_get_redirect) of test_get_views for test_get_redirect(test_get_redirect) of test_get_redirect(test_get_redirect) of test_get_redirect(test_get_redirect) of test_get_redirect(test_get_redirect) of test_get_redirect(test_get_redirect) of test_get_redirect(test_get_redirect) of test_get_redirect(test_get_redirect) of test_get_redirect(test_get_redirect) of test_get_redirect) of test_get_redirect(test_get_redirect) of test_get_redirect(test_get_redirect) of test_get_redirect) of test_get_redirect(test_get_redirect) of test_get_redirect) of test_get_redirect(test_get_redirect) of test_get_redirect(test_get_redirect) of test_get_redirect) of test_get_re                                                                                                    | [@Docker.tests-al." ► ৠ ৩ জ জ ৼ ৼ ৼ ৳<br>>                                                                                                    | 0 Database    |
| Ele Edit View bit                                                                                                    | avigate <u>Code</u> <u>Befactor</u> <u>Run</u> <u>3</u><br>) <u>Discos</u> ; <u>Discos</u> ; <u>Discos</u>                                                                                                    | Tools V<br>ews.py)<br>Particular<br>Particular<br>Partic                                                                                                    | CS Window Help<br>dels py x @ uris py x @ views py x @ test_views py x @ common py x<br>effective self.rate user()<br>self.ratery = RequestFactory()<br>class TestBerRedirectView(BaselBerTestCase);<br>effective trained are the view directly, Rever do this outside a test/<br>error endotrective()<br>effective trained are the view directly, Rever do this outside a test/<br>error endotrective()<br>error endotrective()<br>error endotrective                                                                                                    | [@Docker.tests-al." ▶ ≪ ⊗ ⊛ ∓ ♥ ♥ ♥ ⊃                                                                                                    | O Database    |
| Elle Edit View bit<br>reddit > Dreddit<br>Broject<br>Project<br>P | avigate <u>Code</u> <u>Befactor</u> <u>Run</u> <u>7</u><br>) <u>Dusers</u> ) <u>Dtests</u> ) <del>Betst</del> , <u>Best</u> , <u>Best</u> , <u>B</u>                                                                                                    | Tools V<br>ews.py)                                                                                                    | CS Window Help<br>dels py x @ vufs.py x @ vlews.py x @ test_vlews.py x @ common.py x<br>eff stilp(stil):<br>stil.factory = RequestFactory()<br>class TestBacRedirectView(BaseBacrEstEase):<br>def test_get_redirect_url(stil): soif test_get_redirect_url (reddit.users.tests.test_views.TestDacRedirectView)<br># finalizes the size class class clas                                                                                                    | [@Docker.tests-all⊻ ▶ ৠ ড় জ জ ঢ় ঢ় ঢ় ঢ় b<br>s                                                                                                    | 0 🔮 Database  |
| Elle Edit View bit<br>reddit > Dreddit - / Creddit<br>Project<br>Project     | avigate Code Befactor Run 1<br>busers ) Entests ) & test view<br>busers ) Entests ) & test view<br>constructor/reddt<br>b<br>b<br>pp<br>ates<br>grations<br>tis<br>initopv<br>factories pv<br>test_admin.pv<br>test_admin.pv<br>test_admin.pv<br>test_admin.pv                                                                                                    | Tools \<br>ews.py ><br>• @ ma<br>• • •                                                                                                    | <pre>CS Window Help<br/>dels py x @ wits py x @ vlews py x @ test_vlews.py x @ common py x<br/>def setup(set):<br/>set.factory = RequestFactory()<br/>set.factory = RequestFactory()<br/>set.factory = RequestFactory()<br/>def test_eqt_redirect_vlew(BaselberTestCase):<br/>def test_eqt_redirect_vlew(BaselberTestCase):<br/>def test_eqt_redirect_vlew(red bits outside a test)<br/>request = set.factory.get(rfake-unt')<br/># infinition = set.factory.get(rfake-unt')<br/># set.factory.exer(bits outside a test)<br/>request = set.factory.exer(bits outside a test)<br/># set.factory.exer(bits outside a test)<br/># set.facto</pre>                                                                                                    | [@Docker.tests-al." ▶ ≪ ♥ 중 루 ♡ ♡ 만 ><br>>                                                                                                    | 0 🔮 Database  |
| Elle Edit Mew Bit<br>reddit b) reddit b)<br>Preddit b) reddit b)<br>Preddit b) reddit<br>Preddit b) reddit<br>Preddit b)<br>Preddit b)<br>Pr                                                                                                    | avigate Code Befactor Run 1<br>) Durses) Ditests) & Cest, Vie<br>) Durses) Ditests) & Cest, Vie<br>v 0 + 0 + 0<br>okiecutter/reddt<br>ates<br>grations<br>ts<br>                                                                                                    | Iools \<br>ews.py ><br>mm<br>e e                                                                                                    | CS Window Help<br>dels py * @ uris py * @ views py * @ test_views py * @ common py *<br>dels restly_del(1):<br>sist_ist_ist_ist_ist_ist_ist_ist_ist_ist                                                                                                    | [@Docker.tests-al." ▶ ≪ ⊗ ⊛ ∓ ♥ ♥ ♥ ><br>>                                                                                                    | 0 🔮 Database  |
| Elle Edit View bit<br>reddit > Dreddit = /creddit<br>B Project<br>B Project<br>P reddit = /creddit = /cre<br>> D compiss<br>> D compiss<br>> D compis                                                                                                    | avigate <u>Code</u> <u>Befactor</u> <u>Run</u> <u>1</u><br>) <u>Dusers</u> ) <u>Dtests</u> ) <u>Betasts</u> <u>Best</u> <u>Vie</u><br>) <u>Dusers</u> ) <u>Dtests</u> <u>Best</u> <u>Vie</u><br><u>Other</u> <u>Code</u> <u>All</u> <u>All</u>                                                                                                    | Iools \<br>ews.py ><br>e mm<br>et el                                                                                                    | CS Window Help<br>dels py x @ wirks py x @ views py x @ test_views py x @ common py x<br>def setb(set1):                                                                                                    | [@Docker.tests-all ≥ ▶ ≪ ♥ ⊕ ∓ ♥ ♥ ♥ D                                                                                                    | 0 🔮 Database  |
| Elle Edit View bit<br>reddit > Dreddit = / Creddit<br>Project<br>Project     | avigate Code Befactor Run 1<br>busers ) Entests ) & test view<br>busers ) Entests ) & test view<br>okiecutter/reddt<br>b<br>b<br>pp<br>ates<br>grations<br>tts<br>initopv<br>factories pv<br>test_admin.pv<br>test_admin.pv<br>te                                                                                                    | Iools \<br>ews.py)<br>e and an all<br>e all<br>e                                                                                                    | <pre>CS Window Help<br/>dels py x @ wits py x @ vlews py x @ test_vlews.py x @ common py x<br/>def setup(sit):<br/>sit.factory = RequestFactory()<br/>sit.factory = RequestFactory()<br/>def test_qet_redirect_vlew(fileselberTestCase):<br/>def test_qet_redirect_vlew(fileselberTestCase):<br/>def test_qet_redirect_vlew(fileselberTestCase):<br/>def test_qet_redirect_vlew(fileselberTestCase):<br/>def test_qet_redirect_vlew(fileselberTestCase):<br/>def test_qet_redirect_vlew(fileselberTestCase):<br/>def test_qet_redirect_vlew(fileselberTestCase):<br/>def setUp(setUp(fileselberTestCase):<br/>def setUp(setUp(fileselberTestCase):<br/>def setUp(setUp(fileselberTestCase):<br/>def setUp(setUp(fileselberTestCase):<br/>def setUp(setUp(fileselberTestCase)):<br/>def setUp(setUp(fileselberTestCase)):<br/>def setUp(setUp(fileselberTestCase)):<br/>def setUp(setUp(fileselberTestCase)):<br/>def setUp(setUp(fileselberTestCase)):<br/>def setUp(setUp(fileselberTestCase)):<br/>def setUp(setUp(fileselberTestCase)):<br/>def setUp(setUp(filesetUp(filesetUp(filesetUp(filesetUp(filesetUp(filesetUp(filesetUp(filesetUp(filesetUp(filesetUp(filesEUp(filesEUp</pre>                                                                                                    | [@Docker.tests-al." ▶ ≪ ♥ ⊕ 事 ♥ ♥ ♥ ⊃<br>>                                                                                                    | 0 🔮 Database  |
| Elle Edit Miew Bit<br>reddit > Dreddit > Dreddit = /co<br>Preddit > Dreddit = /co<br>Preddit = /co<br>Pr                                                                                                    | avigate Code Befactor Run 1<br>Conserved to the set of the set of th                                                                                                    | Iools \<br>ews.py)<br>emseted<br>end<br>end<br>end<br>end<br>end<br>end<br>end<br>end<br>end<br>e                                                                                                    | CS Window Help<br>delspy * @ urispy * @ viewspy * @ test_viewspy * @ common.py *<br>delspy * @ urispy * @ viewspy * @ test_viewspy * @ common.py *<br>def settue(set1):<br>settates restrictive viewspy * @ test_viewspy * @ common.py *<br>def settue(setties):<br>def testue(setties):<br>def testue(setties):<br>def setties):<br>def setties:<br>def setties:<br>def setti                                                                                                    | Image: Contract of the second of the second of the sec | O Database    |
| Elle Edit View bit<br>reddit > Dreddit = /creddit<br>B Project<br>B Project<br>P reddit = /creddit = /cre<br>> D compas<br>> D compas<br>> D                                                                                                    | avigate Code Befactor Run 1<br>) Dusers) Dtests) & test view<br>) Dusers) Dtests) & test view<br>(                                                                                                    | Iools \<br>www.py)<br>imm<br>of ei                                                                                                    | <pre>CS Window Help<br/>dels py x @ wins py x @ wiews py x @ test_views py x @ common py x<br/>def setip(set):<br/>def setip(set):<br/>sif.factory = RequestFactory()<br/>class TestUserRedirectView(BaseUserTestCase):<br/>def test_qet_redirect_url(set): set of test_get_redirect_url (reduit.users.tests.test_views.TestUserRedirectView)<br/>a finging the view dictory, where do this outside a test!<br/>def setip(set): set is the request to be view<br/>view.request = setif.setory.get('fide-url')<br/># statch the user to be view<br/>view.request = request<br/>it issues(request):<br/>def setup(set):<br/>def setup(set)</pre>                                                                                                    | [@Docker.tests-al ≥ ▶ ≪ № ⊕ ∓ ♥ ♥ ♥ > ><br>>                                                                                                    | O Patabase    |
| Elle Edit View bit<br>reddit > Dreddit = / Creddit<br>Project<br>Project     | avigate Code Befactor Run 1<br>Conservent Code Befactor Run 1<br>Conservent Code Befactor Run 1<br>Code Befactor Run 1<br>Code Befactor Run 1<br>Code Befactor Run 1<br>Befactor Run 1<br>Be                                                                                                    | Iools \<br>www.py><br>i in a<br>i i<br>i i<br>i i<br>i i<br>i i<br>i i<br>i i<br>i i<br>i i<br>i                                                                                                    | <pre>CS Window Help<br/>dels py x @ wits py x @ views py x @ test_views.py x @ common py x<br/>def setup(set):<br/>sit.factory = RequestFactory()<br/>sit.factory = RequestFactory()<br/>class TestUserRedirectView(BaseUserTestCase):<br/>def test_eqt_redirect_view(CaseUserTestCase):<br/>view userRedirectView(CaseUserTestCase):<br/>view userRedirectView(CaseUserTestCase):<br/>view userRedirectView(CaseUserTestCase):<br/>view userRedirectView(CaseUserTestCase):<br/>view userRedirectView(CaseUserTestCase):<br/>view userRedirectView(CaseUserTestCase):<br/>view userRedirectView(CaseUserTestCase):<br/>view userRedirectView(CaseUserTestCase):<br/>ef satisfication with userTestCase():<br/>ef satisfication the user user()<br/>subject(TestUserTestCase):<br/>def stil(sati):<br/>set(TestUserTestCase):<br/>def stil(satisfic the view of this outside a test/<br/>sift.ster(); redirect(), forew of this outside a test/<br/>sift.ster(); redirect(), forew of this outside a test/<br/>sift.ster(); redirect(); redirect(), forew of this outside a test/<br/>sift.ster(); redirect(); redirect(); red</pre>                                                                                                    | [@Docker.tests-al." ▶ 戦 № 乐 平 平 만 つ<br>、                                                                                                    | 0 Patabase    |
| Elle Edit Miew Bit<br>reddit > Dreddit > Dreddit = /cco<br>Product > Dreddit = /cco<br>Product > Dreddit > Dreddit = /cco<br>Product > Dreddit > Dreddit = /cco<br>Product > Dreddit > Dreddit > Dredd                                                                                                    | avigate _Code Befactor Run _] ) Dusers) Dt tests) & tests / & test / & e } ) Dusers) Dt tests / & test / & e }  o & e & e  o & e & e                                                                                                    | Iools \ Www.py)                                                                                                    | CS Window Help<br>dedspy * @ urispy * @ viewspy * @ test_viewspy * @ common.py *<br>def settue(set1):<br>setf.factory = RequestFactory()<br>class TestbarRedirective((usastbarTestCase):<br>def test_views_factory(); forer do fils outside a test?<br>* demarks informative information:<br>* demarks informative information:<br>* demarks informative information:<br>* demarks informative information:<br>* demarks informative:<br>* demarks informative:<br>* demarks i                                                                                                    | Image: Contract of the second of the second of the sec | 0 Database    |
| Elle Edit View bit<br>reddit > Dreddit > Dreddit = / Creddit<br>B Project<br>B Project<br>P reddit = / Creddit = / Cre<br>> D compose<br>> D compos                                                                                                    | avigate Code Befactor Run 1<br>b Dusors Ditexts & Cest Vie<br>comments and the set of the set of the se                                                                                                    | Iools \<br>www.py)<br>erei<br>erei                                                                                                    | <pre>CS Window Help<br/>dels py x @ wins py x @ wiews py x @ test_views py x @ common py x<br/>def setip(si1):</pre>                                                                                                    | [@Docker.tests-al ≥ ▶ ≪ ♥ ⊕ 耳 ♥ ♥ ♥ ⊃                                                                                                    | 0 Database    |
| Elle Edit Miew Isk<br>reddit )∋ reddit<br>→ Endet<br>Paredit → Compose<br>Denset<br>Paredit → Compose<br>Denset<br>Paredit → Compose<br>Denset<br>Paredit → Compose<br>Denset<br>Paredit → Compose<br>Denset<br>Paredit → Compose<br>Denset<br>Paredit → Compose<br>Denset<br>Paredit → Compose<br>Denset<br>Paredit → Compose<br>Denset<br>Paredit → Compose<br>Denset<br>Paredit → Compose<br>Denset<br>Paredit → Compose<br>Paredit → Compose<br>Paredit →                                                                                                    | avigate Code Befactor Run 1<br>Conservery Entersty & Cest Viet<br>Conservery Entersty & Cest Viet<br>Conservery Entersty & Cest Viet<br>Conservery Entersty & Cest Viet<br>Conservery Cest<br>Conservery Cest<br>Conservery Cest<br>Conservery Cest<br>Conservery Cest<br>Conservery Cest<br>Conservery Cest<br>Conservery Cest<br>Conservery Cest<br>Conservery Cest<br>Conservery Cest<br>Conservery Cest<br>Conservery Cest<br>Conservery Cest<br>Conservery Cest<br>Cest<br>Conservery Cest<br>Cest<br>Conservery Cest<br>Cest<br>Cest<br>Conservery Cest<br>Cest<br>C                                                                                                    | Iools \ Yws.py))                                                                                                    | <pre>CS Window Help<br/>dedspy x @ urispy x @ vewspy x @ test_vewspy x @ common.py x<br/>eff setU(set1):<br/>stif.factory = NegestBactory()<br/>stif.factory = NegestBactory()<br/>eff setup(setU(setUserTestLass)):<br/>eff setup(setUserTestLass):<br/>eff setup(setUserTestLass):<br/>eff setup(setUserTestLass):<br/>eff setup(setUserTestLass):<br/>eff setup(setUserTestLass):<br/>eff setup(setUserTestLass):<br/>eff setup(setUserTestLass):<br/>eff setup(setUserTestLass):<br/>eff setup(setUserTestLass):<br/>eff setup(setUserTestLass):<br/>eff setup(setUserTestLass):<br/>eff setup(setUserTestLass):<br/>eff setup(setUserTestLass):<br/>eff setup(setUserTestLass):<br/>eff setUserTestLassTestLass):<br/>eff setUserTestLassTestLass():<br/>eff setUserTestLassTestLass():<br/>eff setUserTestLassTestLass():<br/>eff setUserTestLassTestLass():<br/>eff setUserTestLassTestLass():<br/>eff setUserTestLassTestLassTest</pre>                                                                                                    | Image: Docker.tests-al         ▶         ●         ●         ●         ●         ●         >         >         >         >         >         >         >         >         >         >         >         >         >         >         >         >         >         >         >         >         >         >         >         >         >         >         >         >         >         >         >         >         >         >         >         >         >         >         >         >         >         >         >         >         >         >         >         >         >         >         >         >         >         >         >         >         >         >         >         >         >         >         >         >         >         >         >         >         >         >         >         >         >         >         >         >         >         >         >         >         >         >         >         >         >         >         >         >         >         >         >         >         >         >         >         >         >         >         >                                                                                                    | 0 🖉 Database  |
| Elle Edit View bit<br>reddit ) preddit<br>Preddit ) preddit<br>Preddit / preddit<br>Preddit / preddit<br>Preddit / compare<br>Preddit / compare<br>Preddit / com                                                                                                    | avigate Code Befactor Run 2<br>Code Befactor Run 2<br>C                                                                                                    | Tools X<br>www.py)<br>Rendered<br>ef<br>ef<br>ef<br>ef                                                                                                    | CS Window Help<br>dedspy * @urispy * @viewspy * @ test_viewspy * @ common py *<br>def study(mil):<br>stif.factory = RequestFactory()<br>def study(mil): self:test_get_redirect_url (reddift.users.tests.test_views.TestUserRedirectWiew/<br>def study(mil): self:test_get_redirect_url (reddift.users.tests.test_views.TestUserRedirectWiew/<br>def study(mil): self:test_get_redirect_url (reddift.users.tests.test_views.TestUserRedirectWiew/<br>def study(mil): self:test_get_redirect_url (reddift.users.tests.test_views.TestUserRedirectWiew/<br>def study(mil): self:test_get_redirect_url (reddift.users.tests.test_views.TestUserRedirectWiew/<br>def study(mil):<br>frequest.user self.testroy(ft/facurt')<br>frequest.user self.testroy(ft/facurt')<br>if encodes for the view diverty.test is the default username for<br>if factoristicstestreet<br>def setup(mil):<br>frequest.estUser(MaetUer(TestCase):<br>def setup(mil):<br>frequest.estUser(MaetUer(TestCase):<br>def setup(mil):<br>frequest.estUser(MaetUer(TestCase):<br>def setup(mil):<br>frequest.estUser(MaetUer(TestCase):<br>def setup(mil):<br>frequest.estUser(TestCase):<br>def setup(mil):<br>frequest.estUser(TestCase):<br>def setup(mi                                                                                                    | Image: Docker: tests=alt         ▶ 4%         ● ● ■ ● ● ● ● ● ● ● ● ● ● ● ● ● ● ● ● ●                                                                                                    | 0 Database    |
| Elle Edit View bit<br>reddit > 0: reddit<br>D'Project<br>Project<br>Projec   | avigate Code Befactor Run 1<br>b conserved to the set of the set of                                                                                                    |                                                                                                    | CS Window Help<br>delspy x & urspy x & vewspy x & test_vewspy x & common py x<br>def setip(s(1):<br>stif.factory = RequestFactory()<br>stif.factory = RequestFactory()<br>stif.factory = RequestFactory = RequestFactory()<br>stif.factory = RequestFactory = RequestFactory()<br>stif.factory = RequestFactory = RequestFactory()<br>stif.factory = RequestFactory = RequestFactory()<br>stif.factory = RequestFactory = RequestFactory = RequestFactory()<br>stif.factory = RequestFactory = RequestFactory = RequestFactory = RequestFactory = RequestFactory = RequestFactory = RequestFactory = RequestFactory = RequestFactory = RequestFactory = RequestFactory = RequestFactory = RequestFactory = RequestFactory = RequestFactory = RequestFactory = RequestFacto                                                                                                    | Image: Contract tests - all       ▶        ●       ●       >       >       >       >       >       >       >       >       >       >       >       >       >       >       >       >       >       >       >       >       >       >       >       >       >       >       >       >       >       >       >       >       >       >       >       >       >       >       >       >       >       >       >       >       >       >       >       >       >       >       >       >       >       >       >       >       >       >       >       >       >       >       >       >       >       >       >       >       >       >       >       >       >       >       >       >       >       >       >       >       >       >       >       >       >       >       >       >       >       >       >       >       >       >       >       >       >       >       >       >       >       >       >       >       >       >       >       >       >       >       >       >       > <t< td=""><td>O" Database</td></t<>                                                                                                    | O" Database   |
| Elle Edit View Dit<br>reddit ) Dreddit ()<br>Preddit ) Composi-<br>Preddit ) Composi-<br>Preddit -/co<br>Preddit -/co<br>Predd                                                                                                    | avigate Code Befactor Run 1<br>Conservent Code Befactor Run 1<br>Conservent Code Befactor Run 1<br>Code Befactor Run 1<br>Code Befactor Run 1                                                                                                    | Iools V<br>www.py><br>Iome<br>I I I<br>Iome<br>I<br>Iome<br>I<br>Iome<br>I<br>Iome<br>I<br>Iome<br>I<br>Iome<br>I<br>Iome<br>I<br>Iome<br>I<br>Iome<br>I<br>Iome<br>I<br>Iome<br>Iome                                                                                                    | CS Window Help<br>deds py * @ uris py * @ views py * @ test_views py * @ common py *<br>def still (still:<br>still factory = RequestFactory()<br>effective redirective(Baselaertestcase):<br>def set user are redirective(Baselaertestcase):<br>def set user are redirective(Baselaertestcase):<br>def set user are redirective(Baselaertestcase):<br>def set user are redirective(Baselaertestcase):<br>def set user are redirective(Baselaertestcase):<br>def set user are redirective(Baselaertestcase):<br>def set user are redirective(Baselaertestcase):<br>def set user are redirective(Baselaertestcase):<br>def set user are redirective(Baselaertestcase):<br>def set user are redirective(Baselaertestcase):<br>def set user are redirective(Baselaertestcase):<br>def set(Baselaertestcase.set(D)):<br>def set(Baselaertestcase.set(D)):<br>set(Faselaertestcase.set(D)):<br>set(Faselaertestcase.set(D)):<br>set(Faselaertestcase.set                                                                                                    | Image: Docker: tests - all         ▶          ●         ●         □         >         >         0         □         >         >         0         □         >         □         >         □         □         □         □         □         □         □         □         □         □         □         □         □         □         □         □         □         □         □         □         □         □         □         □         □         □         □         □         □         □         □         □         □         □         □         □         □         □         □         □         □         □         □         □         □         □         □         □         □         □         □         □         □         □         □         □         □         □         □         □         □         □         □         □         □         □         □         □         □         □         □         □         □         □         □         □         □         □         □         □         □         □         □         □         □         □         □         □         □         □                                                                                                    | O Database    |
| Ele Edit View Dit<br>reddit ) Ereddit<br>Breddit ) Ereddit<br>Preddit - (co<br>Preddit - (co<br>Preddit -                                                                                                    | avigate _Code _Befactor Run _2<br>) Dusers ) Dt tests ) & tests ) & tests ( & test vie<br>) Dusers ) Dt tests ) & test vie<br>) Dusers ) Dt tests ) & test vie<br>okiecutter/reddt<br>b<br>b<br>pp<br>atates<br>arations<br>ts<br>                                                                                                    |                                                                                                    | CS Window Help<br>ddispy * @ urfspy * @ vlewspy * @ test_vlewspy * @ common.py *<br>def stip(cni);<br>eff stip(cni);<br>eff stip(cni);                                                                                                    | Image: Docker.tests-all       ▶        ●       ●       ●       ●       >       >       >       >       >       >       >       >       >       >       >       >       >       >       >       >       >       >       >       >       >       >       >       >       >       >       >       >       >       >       >       >       >       >       >       >       >       >       >       >       >       >       >       >       >       >       >       >       >       >       >       >       >       >       >       >       >       >       >       >       >       >       >       >       >       >       >       >       >       >       >       >       >       >       >       >       >       >       >       >       >       >       >       >       >       >       >       >       >       >       >       >       >       >       >       >       >       >       >       >       >       >       >       >       >       >       >       >       >       >       >       ><                                                                                                    | O Patabase    |
| Elle Edit View bit<br>reddit > 0: reddit<br>D'Project<br>Project<br>Projec   | avigate Code Befactor Run 1<br>Conservery Entrests & Creat View<br>Conservery Entrests & Creat View<br>Conservery Entrests & Creat View<br>Conservery Conservery Conservery<br>Conservery Conservery Conservery Conservery<br>Conservery Conservery Conservery<br>Conservery Conservery Conservery<br>Conservery Conservery Conservery<br>Conservery Conservery Conservery Conservery<br>Conservery Conservery Conservery<br>Conservery Conservery Conservery<br>Conservery Conservery Conservery<br>Conservery Conservery Conservery<br>Conservery Conservery Conservery<br>Conservery Conservery Conservery<br>Conservery Conservery Conservery<br>Conservery Conservery Conservery<br>Conservery Conservery Conservery<br>Conservery Conservery Conservery<br>Conservery Conservery<br>Conservery Conservery Conservery<br>Conservery Conservery Conservery<br>Conservery Conservery Conservery<br>Conservery Conservery Conservery<br>Conservery Conservery Conservery<br>Conservery Conservery Conservery<br>Conservery Conservery Conservery<br>Conservery Conservery<br>Conservery Conservery<br>Conservery Conservery<br>Conservery Conservery<br>Conservery Conservery<br>Conservery Conservery<br>Conservery Conservery<br>Conservery Conservery<br>Conservery Conservery<br>Conservery Conservery<br>Conservery Conservery<br>Conservery Conserve                                                                                                    | Iools V<br>Bonnesser<br>Iools Py<br>Ioons<br>Ioons                                                                                                    | <pre>CS Window Help<br/>delspy x @ urispy x @ viewspy x @ test_viewspy x @ common.py x<br/>delspy x @ urispy x @ viewspy x @ test_viewspy x @ common.py x<br/>def setty_common_setty = sett_ase_user()<br/>sit_factory = RequestFactory()<br/>def test_active.trainet_user() sett_fact_act_redirect_usel (reddit_users.tests.test_views.TestUserRedirectView)<br/># fortanizet the user of trainet user()<br/># denotes a fact request<br/># common py x = test_viewspow = denotes a test/<br/># denotes a fact request<br/># denotes a fact request<br/># def et[desUserRedrectView] test_get_redrect_ut(reddt.users.tests.test_views.TestUserRedrectView) # denotest fact request<br/># def et[desUserRedrectView] test_get_redrect_ut(reddt.users.tests.test_views.TestUserRedrectView] # def et[desUserRedrectView] test_get_redrect_ut(reddt.users.tests.test_views.TestUserRedrectView] # def et[desUserRedrectView] test_get_redrect_ut(reddt.users.tests.test_views.TestUserRedrectView] # def et[desUserRedrectView] test_get_redrect_ut(reddt.users.tests.test_views.TestUserRedrectView] # def et[desUserRedrectView] test_get_redrect_ut(reddt.users.tests.test_views.TestUserRedrectView] # def et[desUserRedrectView] test_get_redrect_uter[def et[desUserRedrectView] # def et[desU</pre>                                                                                                    | Image: Contract tests-al       ▶ <td>O Database</td>                                                                                                    | O Database    |
| Elle Edit View Dit<br>reddit ) Dreddit<br>Dreddit ) Dreddit<br>Pradit -/co<br>Pradit -/co                                                                                                    | avigate Code Befactor Run 1<br>Composed Code Befactor Run 1<br>Composed Code Befactor Run 1<br>Code Befactor Run 1<br>Code Befactor Run 1<br>Code Befactor Run 1<br>Code Befactor Run 1<br>Code Befactor Run 1<br>Composed Code Befactor Run 1<br>Composed Code Befactor Run 1<br>Code Befactor Run 1<br>Composed Code Befactor Run 1<br>Code Befactor Run 1<br>Composed Code Befactor Run 1<br>Code Befactor Run 1<br>Composed Code Befactor Run 1<br>Code Befactor Run 1<br>Composed Code Befactor Run 1<br>Code Befactor Run 1<br>C                                                                                                    |                                                                                                    | CS Window Help<br>delspy * @ urispy * @ viewspy * @ test_viewspy * @ common.py *<br>def setUs(en1):<br>setF.setUserPaires.setF.set@ user()<br>setF.setTory = RequestTractory()<br>def setup(en1):<br>setF.setTory = RequestTractory()<br>def setup(en1):<br>setF.setUserPaires.setWindow():<br>def setup(ent):<br>setF.setUserPaires.setWindow():<br>request.setF.setUserPaires():<br>def setup(ent):<br>request.setF.setUserPaires():<br>def setup(ent):<br>setF.setUserPaires():<br>def setUserPaires():<br>def setUserPaires():<br>setUserPaires():<br>def setUserPaires():<br>setUserPaires():<br>def setUserPaires():<br>def setUserPaires():<br>def setUserPaires():<br>def setUserPaires():<br>def setUserPaires():<br>def setUserPaires():<br>def setUserPaires():<br>def setUserPaires():<br>def setUserPaires():<br>setUserPaires():<br>def setUserPaires():<br>setUserPaires():<br>def setUserPaires():<br>setUserPaires():<br>setUserPaires():<br>def setUserPaires():<br>setUserPaires():<br>setUserPaires():                                                                                                    | Image: Docker.tests-alt         ▶          ●         ■         ♥         ♥         ♥         ●         >         >         >         >         >         >         >         >         >         >         >         >         >         >         >         >         >         >         >         >         >         >         >         >         >         >         >         >         >         >         >         >         >         >         >         >         >         >         >         >         >         >         >         >         >         >         >         >         >         >         >         >         >         >         >         >         >         >         >         >         >         >         >         >         >         >         >         >         >         >         >         >         >         >         >         >         >         >         >         >         >         >         >         >         >         >         >         >         >         >         >         >         >         >         >         >         >         > <td>O Database</td>                                                                                                    | O Database    |
| Elle Edit View Dit<br>reddit ) Dreddit<br>Dreddit ) Dreddit<br>Dreddit ) Dreddit<br>Dreddit - /co<br>Dreddit - /co<br>Dredd                                                                                                    | avigate Code Befactor Run 1<br>Dusres Ditests) Bit tests (Bit cest, Vie<br>Dusres Ditests) Bit tests (Bit cest, Vie<br>Cest) Bit tests (Bit cest, Vie<br>Autor State State                                                                                                    |                                                                                                    | CS Window Help<br>ddispy x @ urfspy x @ vlewspy x @ test_vlewspy x @ common py x<br>def setig(m1):<br>eff setig(m1):<br>sif.factory = RequestFactory()<br>class TestUserRedirectView(BaseUserTestCase):<br>def test_get_redirect_url(bil): soff test_get_redirect_url (reddit.users.tests.test_views.TestUserRedirectView)<br># financial factory of (/fate-url')<br># denotes a fast request<br># denotes a fast request<br># denotes a fas                                                                                                    | 【型Docken.tests-all ▶ 戦 ゆ み ま ア マ ひ う                                                                                                    | C Database    |
| Elle Edit View Dit<br>reddit ) D:reddit<br>Preddit ) D:reddit<br>Preddit ) D:reddit<br>Preddit ) D:reddit<br>Preddit / Co<br>Preddit / Co<br>P                                                                                                    | avigate Code Befactor Run 1<br>Conserve Ditests Bitest Me<br>Conserve Ditests Bitest Me<br>Conserve Ditests Bitest Me<br>Conserve Ditests Bitest Me<br>Poly Bitest Me<br>Bitest Admin Py<br>test, models py<br>test, models py<br>te                                                                                                    |                                                                                                    | <pre>CS Window Help<br/>delspy * @ urispy * @ viewspy * @ test_viewspy * @ common.py *<br/>delspy * @ urispy * @ viewspy * @ test_viewspy * @ common.py *<br/>delse results are solf-asia guer()<br/>silf-factory = RequestFactory()<br/>class TestUserRedirectView(BaseLaerTestCase);<br/>del test gueration &amp; factory end (factory);<br/>f elserstate &amp; factor view (factory);<br/>f elserstate &amp; factor view (factory);<br/>f elserstate &amp; factor view (factory);<br/>f elserstate &amp; factor view (factory);<br/>f elserstate &amp; factor view (factory);<br/>f elserstate &amp; factor view (factory);<br/>f elserstate &amp; factor view (factory);<br/>f elserstate &amp; factor view (factory);<br/>f elserstate &amp; factory get(factor);<br/>f elserstate &amp; factory get(factor);<br/>f elserstate &amp; fac</pre> | Image: Content tests-all       ▶        ●       ●       ●       ●                                                                                                    | C Database    |
| Elle Edit View 144  reddit ) Dreddit  reddit ) Dreddit  reddit ) Dreddit  reddit ) Dreddit  reddit  re                                                                                                    | avigate Code Befactor Run 1<br>Code Befactor Run 1<br>Code Befactor Run 1<br>Code Befactor Run 1<br>Code Befactor Run 1<br>Code Befactor Run 1<br>Code Befactor Run 1<br>Code Befactor Run 1<br>Code Befactor Run 1<br>Console - Befactor Run 1<br>Console - Befactor Run 1<br>Con                                                                                                    |                                                                                                    | CS Window Help<br>ddsspy * @ uris py * @ viewspy * @ test_views py * @ common py *<br>def setUp(sif):<br>sif.factory = RequestFactory()<br>def setup(sif): saff: test_get_redirect_url (reddit.users.tests.test_views.TestUserRedirectView)<br>def test_get_rediret_url(saff): saff: test_get_redirect_url (reddit.users.tests.test_views.TestUserRedirectView)<br>def test_get_rediret_url(saff): saff: test_get_redirect_url (reddit.users.tests.test_views.TestUserRedirectView)<br>def test_get_rediret_url(saff): saff: test_get_redirect_url (reddit.users.tests.test_views.TestUserRedirectView)<br>def test_get_rediret_url(saff): saff: test_get_redirect_url(saff):<br>request_set_set_set_url(saff):<br>def setup(saff):<br>f constituent patients to the view<br>if request_user = saff.tectory.get(rfateurl):<br>f constituent patients (saff):<br>def setup(saff):<br>f constituent patients (saff):<br>def setup(saff):<br>f constituent patients (saff):<br>def setup(saff):<br>f constituent patients (saff):<br>def setup(saff):<br>f constituent patients (saff):<br>def setup(saff):<br>f constituent patients (saff):<br>f constituent patients (saff):<br>def setup(saff):<br>f constituent patients (saff):<br>f constituent patients (saff):<br>f constituent                                                                                                    | Image: Docker.tests-all         ▶          ●          ●          >         >         >         >         >         >         >         >         >         >         >         >         >         >         >         >         >         >         >         >         >         >         >         >         >         >         >         >         >         >         >         >         >         >         >         >         >         >         >         >         >         >         >         >         >         >         >         >         >         >         >         >         >         >         >         >         >         >         >         >         >         >         >         >         >         >         >         >         >         >         >         >         >         >         >         >         >         >         >         >         >         >         >         >         >         >         >         >         >         >         >         >         >         >         >         >         >         >         >         >         >         ><                                                                                                    |               |
| Elle Edit View DA<br>reddit ) Dreddit<br>Dreddit ) Dreddit<br>Dreddit ) Dreddit<br>Dreddit -/Co<br>Dreddit -/Co<br>Dreddit -/C                                                                                                    | avigate Code Befactor Run 1<br>Dusres Ditests) Bit tests (Bit cest, View<br>Comparison of the set of the set of th                                                                                                    |                                                                                                    | <pre>CS Window Help<br/>dels py x @ wlews py x @ test_vlews py x @ common py x<br/>def setip(si1):</pre>                                                                                                    | ○ ● 上   ● ● ● ● ● ● ● ● ● ● ● ● ● ● ● ● ● ● ●                                                                                                    | d 🔮 Database  |
| Elle Edit View Dit<br>reddit ) D:reddit<br>Pereddit ) D:reddit<br>Pereddit ) D:reddit<br>Pereddit ) D:reddit<br>Pereddit ) D:reddit<br>Pereddit -/co<br>Pereddit -/co<br>Pereeddit -/co<br>Pereeddit -/co<br>Pereeddit -/co<br>Pereeddit -/co                                                                                                    | avigate Code Befactor Run 1<br>Conservent Code Befactor Run 1<br>Conservent Code Befactor Run 1<br>Conservent Code Befactor Run 1<br>Code Befact Code Befactor Run 1<br>Code Befactor Run 1<br>Code Befactor Run 1<br>Code Befactor Run 1<br>C                                                                                                    |                                                                                                    | <pre>CS Window Help<br/>dedspy * @ urispy * @ viewspy * @ test_viewspy * @ common py *<br/>def still (active)<br/>still factory = RequestFactory()<br/>class TestBerRedirectView(BestBerTestCase):<br/>def test quert endirectury(Legget redirect_url (reddit users tests test_views.TestBerRedirectView)<br/># containing the view directly. Never do this outside a fest<br/># containing the view directly. Never do this outside a fest<br/># containing the view directly. Never do this outside a fest<br/># containing the view directly.<br/># containing the view directly.<br/># containing the view dir</pre>                                                                                                    | Image: Docker.tests-all         ▶          ● ●         ●         ●         ●         ●         ●         ●         ●         ●         ●         ●         ●         ●         ●         ●         ●         ●         ●         ●         ●         ●         ●         ●         ●         ●         ●         ●         ●         ●         ●         ●         ●         ●         ●         ●         ●         ●         ●         ●         ●         ●         ●         ●         ●         ●         ●         ●         ●         ●         ●         ●         ●         ●         ●         ●         ●         ●         ●         ●         ●         ●         ●         ●         ●         ●         ●         ●         ●         ●         ●         ●         ●         ●         ●         ●         ●         ●         ●         ●         ●         ●         ●         ●         ●         ●         ●         ●         ●         ●         ●         ●         ●         ●         ●         ●         ●         ●         ●         ●         ●         ●         ●         ●         ●<                                                                                                    | C Database    |
| Elle Edit View Dit<br>reddit ) Dreddit<br>Dreddit ) Dreddit<br>Dreddit ) Dreddit<br>Dreddit () Dreddit<br>Dreddit () Dreddit<br>Dreddit () Dreddit<br>Dreddit () Dreddit<br>Dreddit () Dreddit<br>Dreddit () Dreddit<br>Dreddit () Dreddit<br>Dreddit () Dreddit () Dreddit<br>Dreddit () Dreddit () Dreddi                                                                                                    | avigate Code Befactor Run 2<br>Discreptions Discretified<br>b<br>b<br>b<br>b<br>b<br>c<br>c<br>c<br>c<br>c<br>c<br>c<br>c<br>c<br>c<br>c<br>c<br>c                                                                                                    |                                                                                                    | CS Window Help<br>ddssyy * @urfspy * @vlewspy * @ test_vlewspy * @common.py *<br>def setUp(sil):<br>sif.factory = RequestFactory()<br>def setup(sil): sall.test_get_redirect_url (redit.users.tests.test_vlews.TestUserRedirectVlew)<br>def set.get_redirectView(BastBartestrast):<br>def set.get_redirectView(BastBartestrast):<br>def set.get_redirectView(BastBartestrast):<br>def set.get_redirectView(BastBartestrast):<br>def set.get_redirectView(BastBartestrast):<br>def set.get_redirectView(BastBartestrast):<br>def set.get_redirectView(BastBartestrast):<br>def set.get_redirectView(BastBartestrast):<br>def set.get_redirectView(BastBartestrast):<br>def set.get_redirectView(BastBartestrast):<br>def set.get_redirectView(BastBartestrast):<br>def set.get_redirectView(BastBartestrast):<br>def setUserRedirectView(BastBartestrast):<br>def setUserRedirectView(BastBartestrast):<br>def setUserRedirectView(BastBartestrast):<br>def setUserRedirectView(IsstBastBartestrast):<br>def setUserRedirectView(IsstBastBartestrast):<br>def setUserRedirectView(IsstBastBartestrast):<br>def setUserRedirectView(IsstBastBartestrast):<br>def setUserRedirectView(IsstBastBartest):<br>def setUserRedirectView(Isst_get_redirect_url(reddit.users.tests.test_views.TestUserRedirectView)<br>setF = {TestUserRedirectView}test_get_redirect_url(reddit.users.tests.test_views.TestUserRedirectView)                                                                                                    | Image: Docker.tests-all       ▶        ●       ■       ●       □       >                                                                                                    | C Catabase    |
| Elle Edit View Dit<br>reddit ) Dreddit<br>Preddit ) Dreddit<br>Preddit ) Dreddit<br>Preddit -/co<br>Preddit -/co<br>Preddit -/                                                                                                    | avigate Code Befactor Run 1<br>Conservery Entrests & Creat View<br>Conservery Entrests & Creat View<br>Conservery Entrests & Creat View<br>Conservery Conservery Conservery<br>Conservery Conservery Conservery<br>Conservery Conservery<br>Conservery Conservery<br>Conservery Conserve                                                                                                    |                                                                                                    | CS Window Help<br>dels py X @ wins py X @ wiews py X @ test_views py X @ common py X<br>eff setig(si1):<br>stif.factory = RequestFactory()<br>class TestUserRedirectView(BaseUserTestCase):<br>eff ist_car_redirect_url(si1): asif test_get_redirect_url (reddit.users.tests.test_views.TestUserRedirectView)<br># Simple Site Site Site Site Site Site Site Sit                                                                                                    | ● Let Less                                                                                                    | Q Dechasse    |

• run and debug migrations or different django management commands

| File Fqlt New Davidate Code Belactor Bin Tools ACZ Millight                                                                                                    |                                                                                                    |                                                                                 |             |  |  |  |  |  |
|----------------------------------------------------------------------------------------------------|----------------------------------------------------------------------------------------------------|---------------------------------------------------------------------------------|-------------|--|--|--|--|--|
| 🖿 reddit areddit areddit areddit areddit areddit areddit areddit areddit areddit areddit areddir areddir ared | 04_auto_20160327_2222.py 〉                                                                                                    | 🖾 Docker: migrate 🔹 🕨 🕷 🕸 🐺 🍟                                                   | v∰ 🕑 🖕 Q    |  |  |  |  |  |
| _ ⊡ Project • ③ ÷ ♦• !                                                                                                    | 🗟 models.py × 📓 0004_auto_20160327_2222.py ×                                                                                                    |                                                                                 | 1           |  |  |  |  |  |
| <pre></pre>                                                                                                    | 0 = ** coding: utf-8 =*-<br>3 € Generate D Jango 1.9.4 on 2016-03-27 22:22<br>Ciport :                                                                                                    |                                                                                 | >           |  |  |  |  |  |
| 2 v Ereddit                                                                                                    | Class Migration(migrations.Higration):                                                                                                    |                                                                                 |             |  |  |  |  |  |
| y = reddt     v = contrib     b = sites     p = ntpy     v = static     b = fonts     b = fonts     fonts     fonts     fonts     fon         | <pre>ef dependencies - [     ('users', ''04]_auto_20160227_2220'),     orerations = [     setimations = [     setimations = [     setimations',     nase="mame",     feld=models.churField(blank=True, max_length=255, verbose_mame="Mame of User"),     ),     ] </pre> |                                                                                 |             |  |  |  |  |  |
| bahua 🖽 Daskaa miasata                                                                                                    |                                                                                                    |                                                                                 | AL. 1       |  |  |  |  |  |
| Debug og Docker: migrace                                                                                                    |                                                                                                    |                                                                                 |             |  |  |  |  |  |
| G Debugger 🖭 Console 🕂 😫 🛓 🖄 🖄                                                                                                    |                                                                                                    |                                                                                 |             |  |  |  |  |  |
| Frames                                                                                                    | 📲 Variables                                                                                                    | 📲 🔐 Watches                                                                     | <b>→</b> *  |  |  |  |  |  |
| II         MainThread         •           II         MainThread         •           III         MainThread         •           III         MainThread         •           III         MainThread         •           III         MainThread         •           III         MainThread         •           III         MainThread         •           III         MainThread         •           IIII         MainThread         •           IIII         MainThread         •           IIII         MainThread         •           IIIII         MainThread         •           IIIII         MainThread         •           IIIIIIIIIIIIIIIIIIIIIIIIIIIIIIIIIIII                                                                                                    |                                                                                                    | n alls, 'help': Type help() L. View + - + + ()<br>rations/_initpyc'> No watches | Event Log   |  |  |  |  |  |
| Tests Passed: 0 passed (vesterday 22:21)                                                                                                    |                                                                                                    | 8:1 LF UTF-8 Gib                                                                | master: a 🕀 |  |  |  |  |  |
|                                                                                                    |                                                                                                    |                                                                                 |             |  |  |  |  |  |

• and many others ..

## 5.2 Known issues

• Pycharm hangs on "Connecting to Debugger"

| test_views.py                                                                                                    |                                               |        |
|----------------------------------------------------------------------------------------------------|-----------------------------------------------|--------|
| 1 Docker: runserver                                                                                                    | Background Tasks                              | ÷- ;   |
| gubocker.numerver<br>sugger E Console ~ NE 포 또 또 진 것 E<br>newpr5_djanspython -u /opt/.pycharm_helpers/pydev/pydevd.py -=multiprocqt-supportclient 172.17.0.1port 51501file /app/manage.py runserver 0.0.0.0:8000<br>varming: Debugger speedups using cython not found. Run *-/ <u>usr/local/bin/python* //opt/.pycharm_helpers/pydev/setup_cython.py* bulld_ext</u> inplace* to bulld. | Background Tasks                              | \$2* , |
| ts Passed: 0 passed (3 minutes ago)                                                                                                    | €1 process running 1:1 LF÷ UTF-8 Git: master÷ | ъ 👳 🛙  |

This might be fault of your firewall. Take a look on this ticket - https://youtrack.jetbrains.com/issue/PY-18913

• Modified files in .idea directory

Most of the files from *.idea*/ were added to *.gitignore* with a few exceptions, which were made, to provide "ready to go" configuration. After adding remote interpreter some of these files are altered by PyCharm:

In theory you can remove them from repository, but then, other people will lose a ability to initialize a project from provided configurations as you did. To get rid of this annoying state, you can run command:

\$ git update-index --assume-unchanged serpent\_tracker.iml

SIX

# **INDICES AND TABLES**

- genindex
- modindex
- search

# INDEX

# D

Docker,5

# Ρ

pip,1 PostgreSQL,1

# V

virtualenv,1